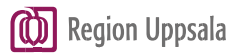

# Användarinstruktion för inloggning i programportalen Innehållsförteckning

| 1 Syfte                        | 2 |
|--------------------------------|---|
| 2 Tekniska förutsättningar     | 3 |
| 3 Logga in                     | 4 |
| Authensieringsmetoder          | 4 |
| 4.1 SITHS-kort                 | 5 |
| 4.2 SMS                        | 6 |
| 4.3 Inloggning via mobilapp    | 7 |
| Första gången du loggar in     | 8 |
| 5.1 Identifiera mottagare      | 8 |
| 5.2 Installera Citrix receiver | 8 |
| 6 Arbeta i portalen            | 8 |
| Logga ut                       | 9 |
| 8 Dokumenthistorik 1           | 0 |

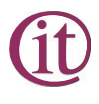

# 1 Syfte

Syftet med det här dokumentet är att beskriva hur användare kan logga in i programportalen för Region Uppsala.

# 2 Tekniska förutsättningar

För att kunna arbeta i programportalen krävs det att du uppfyller följande tekniska förutsättningar:

Användarinstruktion Portalen (PC) (regionuppsala.se)

# 3 Logga in

På <u>https://portalen.regionuppsala.se/</u> kan du välja på vilket sätt du vill authentiera dig på för att logga in. Du kan authentiera dig med ditt SITHS-kort, SMS-kod eller med mobilapp.

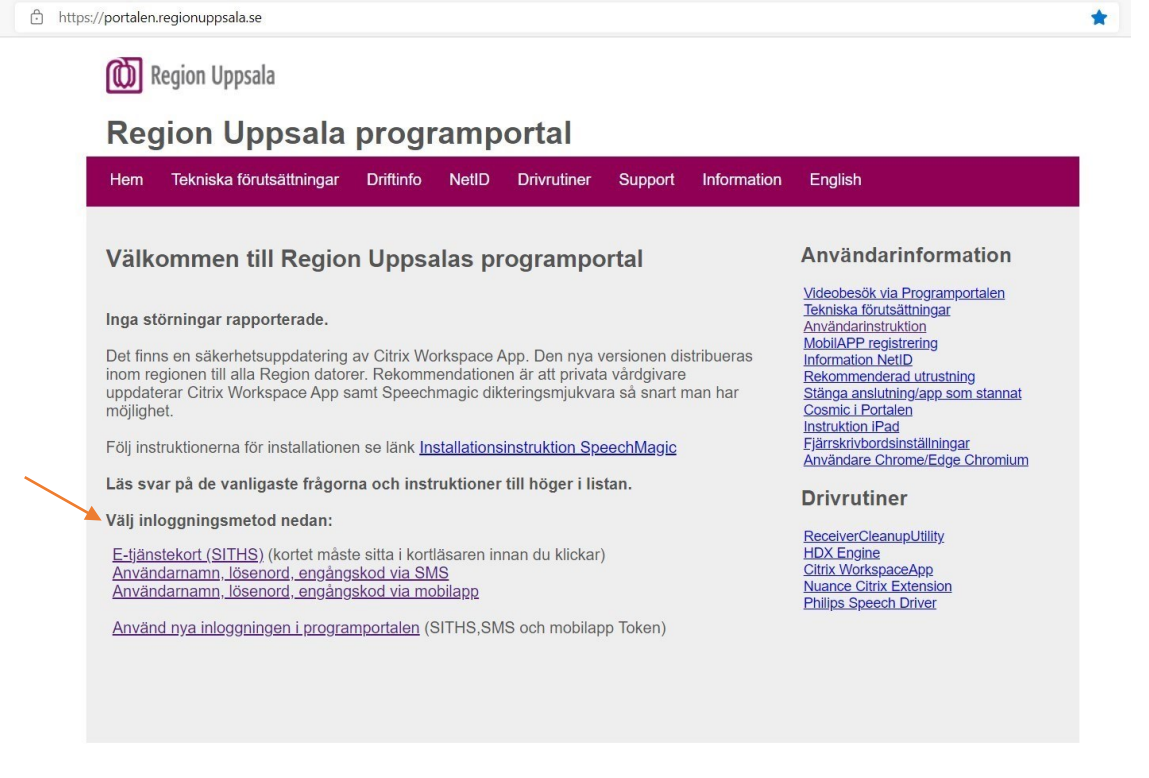

Fungerar det inte att logga in via de tre övre inloggningsmetoderna kan du välja den nedersta (portalens nya inloggningssida), där väljer man också mellan de tre olika sätten att authentiera sig på.

|                | Logga in              |                 |  |
|----------------|-----------------------|-----------------|--|
|                | Användarnamn :        | abc123          |  |
| Region Uppsala | Lösenord :            |                 |  |
|                | Autentiseringsmetod : | E-Tjänstekort ~ |  |
|                |                       | Logga In        |  |
|                |                       |                 |  |

För att gå vidare i inloggning måste du välja en Authensieringsmetod (§3) så att programportalen kan verifiera dig som användare.

## Authensieringsmetoder

Följande steg kan se annorlunda ut beroende på vilken typ av webbläsare du använder men innehållet och tillvägagångssättet är detsamma.

#### 4.1 SITHS-kort

Att autentisera sig med hjälp av sitt SITHS-kort kräver att du har en kortläsare ansluten till/i din dator.

Stoppa först in kortet i kortläsaren.

|                | Logga in       |          |         |  |
|----------------|----------------|----------|---------|--|
|                | Användarnamn : | abc123   |         |  |
| Region Uppsala | Lösenord :     |          | <u></u> |  |
|                |                | Logga in |         |  |
|                |                |          |         |  |

Skriv sedan in ditt användarnamn och lösenord som bilden ovan visar.

| $\leftarrow$ $\rightarrow$ C $$ $$ $$ https://portal.regionuppsala.se/logon/LogonPoint | /tmindex.html                                                                                   |
|----------------------------------------------------------------------------------------|-------------------------------------------------------------------------------------------------|
|                                                                                        | Valj certifikat för autentisering × Ange dina autentiseringsuppgifter för webbplatsen           |
|                                                                                        | portal.regionuppsala.se.442:<br>STH5 e-id Person HSA-td 3 CA v1<br>Region Uppsala<br>2021-01-18 |
| Region Uppsala                                                                         | Certifikatinformation OK Avbryt                                                                 |
|                                                                                        |                                                                                                 |

Certifikatet som behövs för authensiering är förvalt, tryck "OK" för att gå vidare i inloggningen.

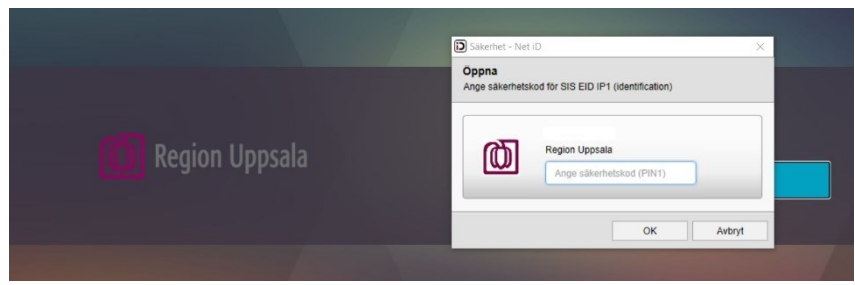

Skriv in din kort-pin för att slutföra inloggningen.

4

#### 4.2 SMS

|                | Logga in       |          |         |
|----------------|----------------|----------|---------|
|                | Användarnamn : | abc123   |         |
| Region Uppsala | Lösenord :     |          | <u></u> |
|                |                | Lorgenia |         |
|                |                | Logga in |         |
|                |                |          |         |

Fyll i ditt användarnamn och lösenord för att få en SMS-kod skickad till dig.

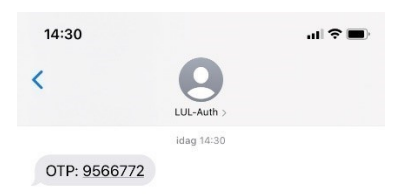

Så här ser det ut när du får SMS-koden skickad till din mobil.

| Region Uppsala | Lösenord | SMS OTP<br>9566772 | Ř |
|----------------|----------|--------------------|---|
|                |          | Skicka             |   |

Sedan skriver du in SMS-koden du precis fått för att slutföra inloggningen.

### 4.3 Inloggning via mobilapp

|                           | Logga in<br>Användarnamn : | abc123   |         |
|---------------------------|----------------------------|----------|---------|
| <b>(D)</b> Region Uppsala | Lösenord :                 |          | <u></u> |
|                           |                            | Logga in |         |
|                           |                            |          |         |

Fyll i ditt användarnamn och lösenord för att gå vidare.

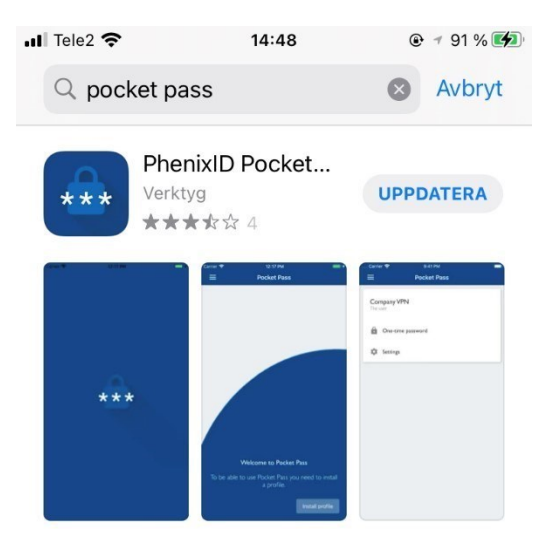

Sök efter "pocket pass" där du kan ladda ner nya appar till din telefon om du inte har en sedan innan. Här kan du läsa mer om hur man laddar ner en mobilapp för authensiering: <u>https://portalen.regionuppsala.se/pdf/Instruktion\_Registrera\_TokenAPP.pdf</u>

| Region Uppsala | Lösenord | • ни отр |
|----------------|----------|----------|
| <b>J</b>       |          | Skicka   |

Skriv in koden du får från din mobilapp för att slutföra inloggningen.

## Första gången du loggar in

#### 5.1 Identifiera mottagare

När man har gjort en inloggning kan följande information om att "identifiera mottagare" komma upp om det är från en ny dator eller i en ny webbläsare.

|          | Välkommen till Citrix Receiver<br>Använd den fullständiga uppsättningen funktioner som kopplas samman med<br>Citrix Receiver för Windows. Klicka på Identifiera mottagare om du vill komma |
|----------|----------------------------------------------------------------------------------------------------|
| citrix   | igang.                                                                                                    |
| Receiver | Identifiera mottagare                                                                                                    |

Detta visas för att Citrix inte känner igen användaren sedan innan. Välj "identifiera mottagare" för att gå vidare.

#### 5.2 Installera Citrix receiver

Om Citrix receiver redan finns installerad så kommer ett nytt fönster att öppnas där man får frågan om Citrix receiver redan är installerad, är receivern installerad trycker man "redan installerad" för att gå vidare.

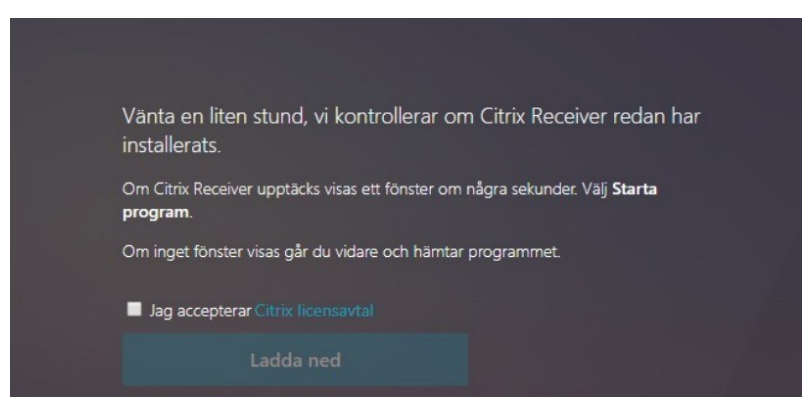

Har man inte Citrix receiver nedladdad sen tidigare på sin dator trycker man "Jag accepterar Citrix licensavtal" och sedan "ladda ned" för att gå vidare.

## 6 Arbeta i portalen

När du väl är inloggad ser du alla appar du har behörighet till att använda.

| Region Uppsala                                                                                                | С<br>номе                       |                                         |                   |                             |                                | م \$•   |
|----------------------------------------------------------------------------------------------------|---------------------------------|-----------------------------------------|-------------------|-----------------------------|--------------------------------|---------|
| Välkommen                                                                                                    |                                 |                                         |                   |                             |                                |         |
| COSMÌC<br>Denna grupp innehåller Cosmic Drift, Cosmic<br>C Läskopia, Cosmic Övning, Cosmic Utbildning, Cosmic | Cytodo                          | 5                                       | 12                | HR<br>Besched,              | Primula, Regga, Heror          | na S    |
| 000                                                                                                    | CC                              | С                                       |                   | B                           | 🚰 satis                        |         |
| Favoriter                                                                                                    |                                 |                                         |                   |                             |                                |         |
| °O °O °                                                                                                    | * 🌄                             | *                                       | * 🥭               | •                           |                                | *       |
| Cosmic Cosmic Läskopia Excel                                                                                  | Fjärrskrivbord<br>I blickfånget | Gemensamma<br>dokument<br>I blickfånget | Internet Explorer | INTRANÄTET<br>I blickfånget | Lösenordsbyte<br>I blickfånget | OneNote |

Under "Appar" finns det fler applikationer som du kan lägga till som favorit (markera stjärnan uppe i det vänstra hörnet på applikationen) för att den ska dyka upp på din hem-sida. Du kan också välja att avmarkera den gula stjärnan från applikationer som du inte vill ha på din första sida.

## 7

Nu kan du dubbelklicka på vilken applikation du vill för att börja arbeta i programportalen.

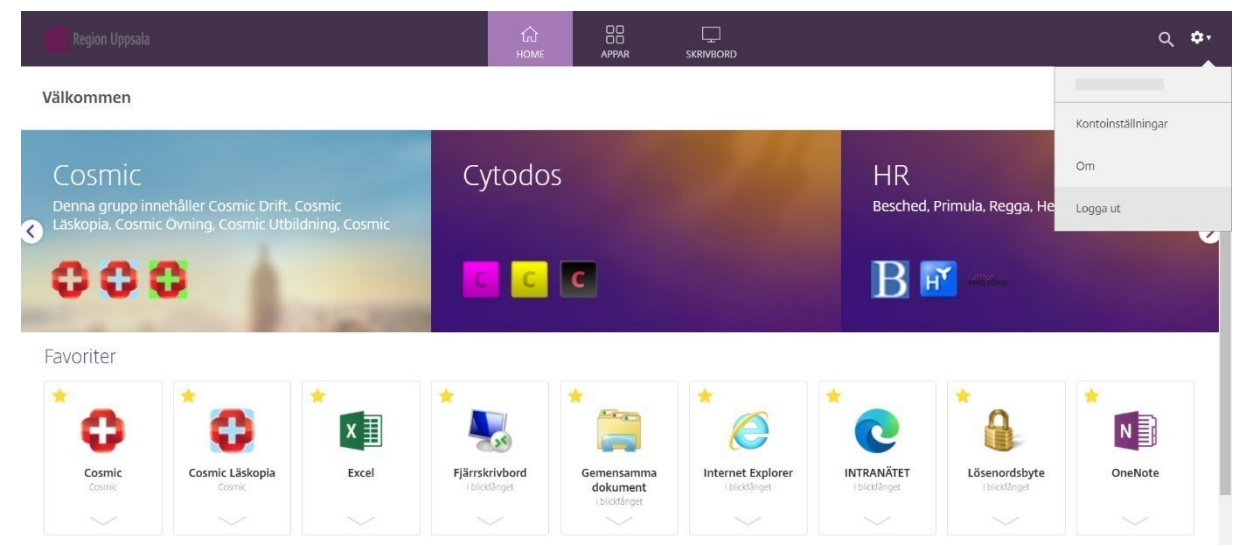

# Logga ut

För att logga ut klickar du på kugghjulet uppe i det högra hörnet och väljer sedan "Logga ut".

# 8 Dokumenthistorik

| Datum      | Kommentar                                 | Författare     |
|------------|-------------------------------------------|----------------|
| 2020-09-23 | Första version                            | Markus Jonsson |
| 2021-06-22 | Uppdaterad för det nuvarande gränssnittet | Ebba Hermelin  |
| 2024-08-16 | Rättning                                  | Dennis Bolin   |
|            |                                           |                |
|            |                                           |                |